## 1) Åben Mappen Dokumenter

Klik på startknappen

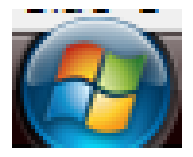

Klik på "Dokumenter" I Menuen i højre side

Dokumenter

Du er nu inde i mappen "dokumenter" på den computer du sidder ved. Denne menu er forskellig fra Pc til Pc afhængig af hvad der er gemt på hver harddisk!

Du vil sikkert lægge mærke til at skærmbilledet ligner "Stifinder" og det er faktisk "Stifinder" du arbejder i. Du har blot fået hjælp til at komme direkte til mappen "Dokumenter" ved at klikke på linket i menuen (som du gjorde ovenfor)

På samme måde kan du komme direkte til "Computer" som viser alle drev på computeren, samt evt. tilsluttede apparater og diske. Det kunne f.eks. være dit kamera, et USB stik, en flytbar harddisk, eller en mobiltelefon.

Der er også et direkte link til mappen "Billeder" og "Seneste elementer".

Ps: Man kan tilpasse menuen start sådan at disse links ikke bliver vist, så hvis du oplever at sidde ved en Pc, hvor de mangler er det fordi indstillingerne er blevet ændret.

Hvis du højreklikker på Startknappen og vælger "Egenskaber", derefter "Menuen start" og så "Tilpas" kan du i listen sætte flueben ved "Vis som et link" under de forskellige mapper.

### 2) Luk mappen "Dokumenter" igen!

# 1) Åben "Computer"

Klik på startknappen

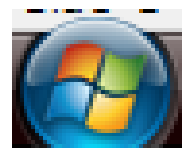

Klik på "Computer" I Menuen i højre side

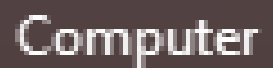

### 2) Se lidt nærmere på skærmbilledet.

På min Pc ser det sådan her ud:

| Favoritlinks |        | Navn                          | Туре                    | Samlet størrelse   | Ledig plads |
|--------------|--------|-------------------------------|-------------------------|--------------------|-------------|
| Dokumenter   | C-drev | Harddiskdrev (2)              | Label d'als             | 82.4.68            | 26.7.00     |
| Billeder     | USB    | My enhed (D:)                 | Lokal disk              | 82,4 GB<br>19,5 GB | 3,18 GB     |
| Flere »      |        | Enheder til flytbare medier ( | 2)                      |                    |             |
| Mapper       |        | Dvd-rw-drev (E:)              | Cd-drev<br>Flvtbar disk |                    |             |
| Skrivebord   |        | Netværksplacering (1)         |                         |                    |             |
| Annemette    |        | 📢 Mine websider på MSN        | Mappegenvej             |                    |             |

Navn

På din Pc vil det se anderledes ud, men <u>som hovedregel</u> er C – drevet det sted hvor dit styresystem ligger og hvor dine programmer er installeret

### 3) Dobbeltklik på C – drevet!

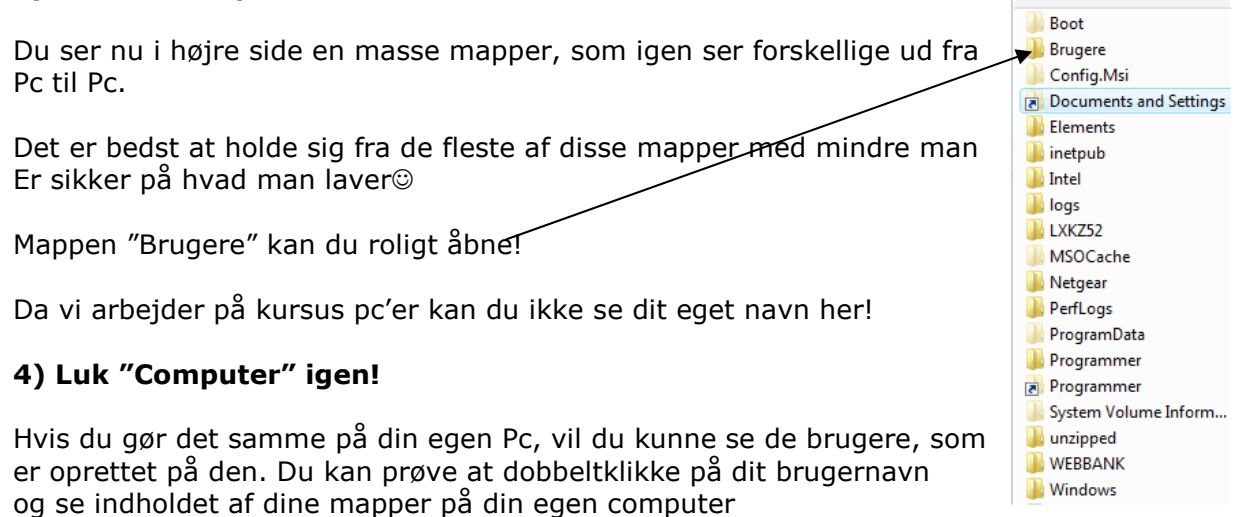

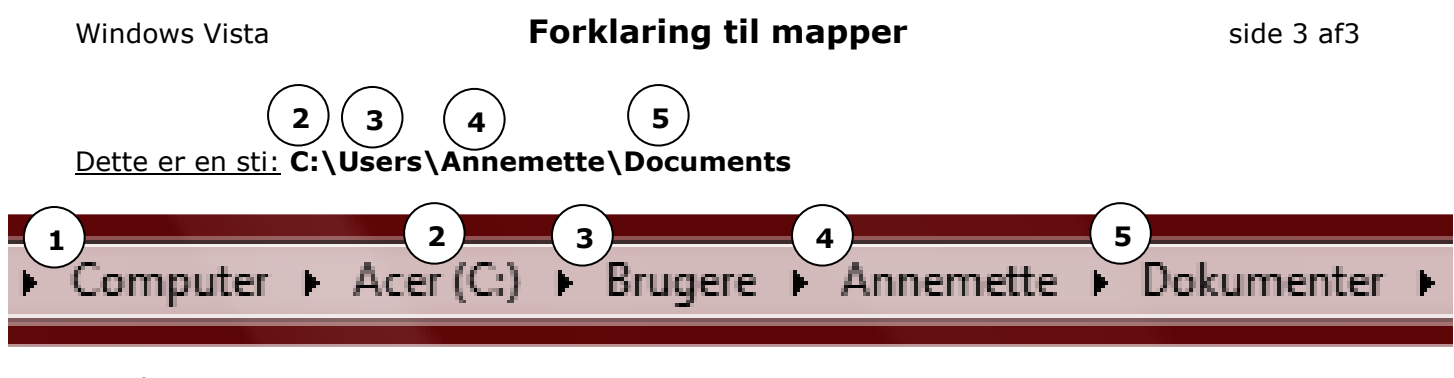

Det den viser er:

- 1. I computeren
- 2. På C drevet (C:)
- 3. I mappen: "Brugere"
- 4. I brugeren: "Annemette" ' s mappe
- 5. Findes mappen: "dokumenter"

*Hvis man valgte en anden brugers mappe ville der også i den være en mappe som hedder dokumenter (måske ville man ikke kunne åbne en andens mappe, hvis den f. eks. er beskyttet af et pasword)* 

Man kan også illustrere det sådan her:

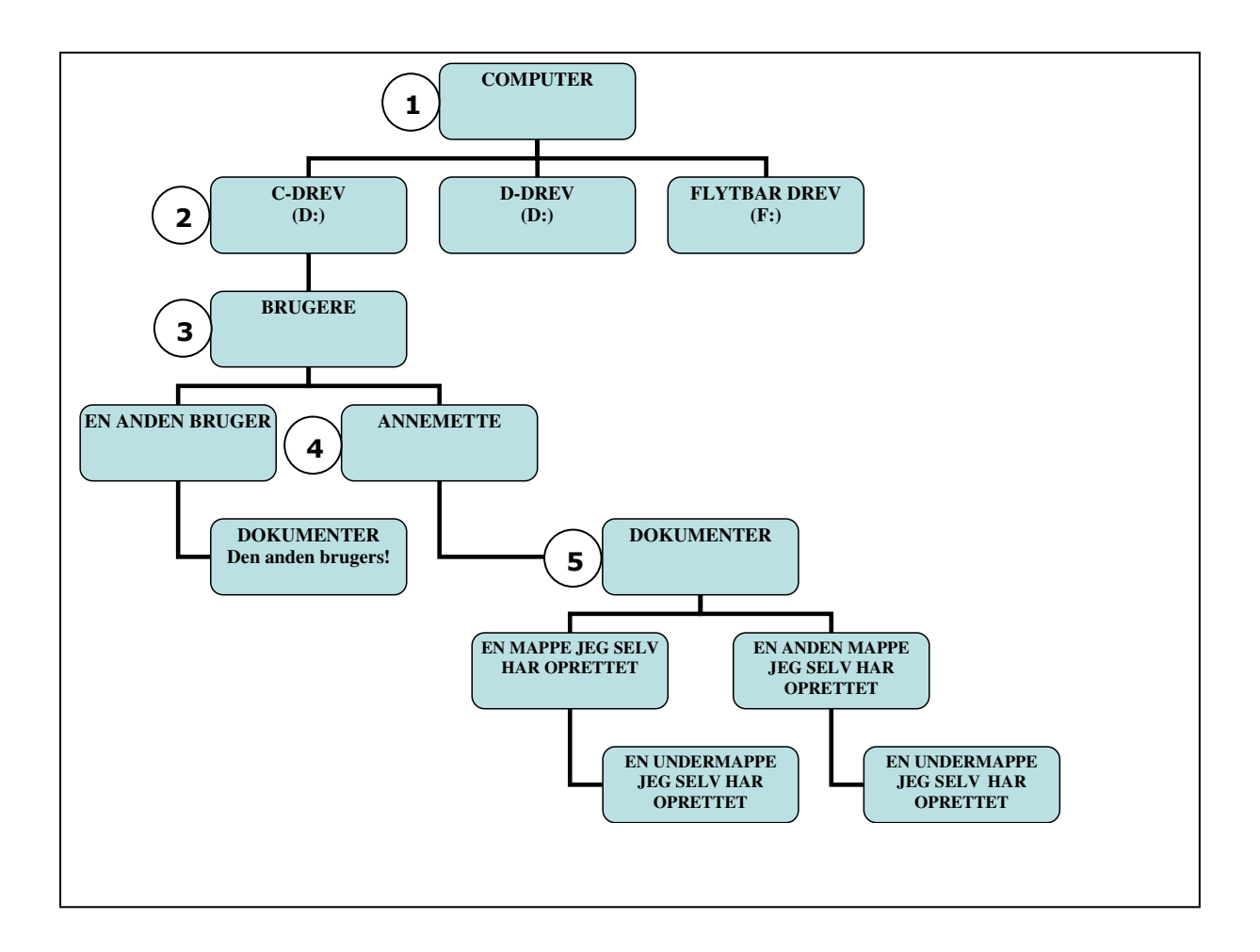